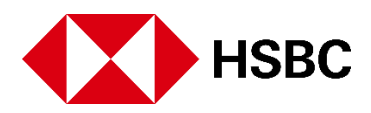

# **Transcript Of Global Education Payments**

Title: HSBC presents Global Education Payments (GEP)

## Introduction & Steps:

- Make international education payments more easy
- Simplify your child's overseas education payments with HSBC

#### Steps:

- In just 4 easy steps (stays constant)
- Select you country & university
- Add transfer amount
- Update student information
- Upload loan documents,
- That's it, you're done!

### How to access your GEP account?

- Log on to your HSBC Mobile Banking App
- Click on Move Money
- Select Send Money Internationally
- Select your Country
- Select Education Transfer as your payment type
- Select University from the drop down menu
- Find your Institution
- Enter your institution's bank account
- Click confirm to continue
- Check & confirm your details to proceed

- Add amount you would send to the university
- > Automated INR Conversion so you know the amount you will transfer.
- Get a detailed breakdown of the money transfer.
- Update your Purpose of payment Super: Update your Source of funds
- Check your details
- Click continue to proceed
- Selected Student Loan? Upload your loan documents
- Review entered details and click on Confirm to submit
- Review again and click confirm
- Instant debit in 5 working days

Wasn't that simple?

Choose a smarter way to manage your child's international education payments with HSBC Global Education Payments

# End Of Transcript